### FUJ¦FILM

# 

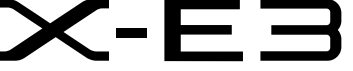

## **New Features Guide**

Version 1.10

Features added or changed as a result of firmware updates may no longer match the descriptions in the documentation supplied with this product. Visit our website for information on the updates available for different products:

http://www.fujifilm.com/support/digital\_cameras/software/fw\_table.html

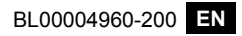

### **Changes and Additions**

Changes and additions are as follows.

#### X-E3 Owner's Manual: 📖 45 Basic Setup

3 Pair the camera with the smartphone or tablet. Press MENU/OK to pair the camera with a smartphone or tablet

running the FUJIFILM Camera Remote app.

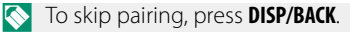

#### 4 Check the time.

When pairing is complete, you will be prompted to set the camera clock to the time reported by the smartphone or tablet. Check that the time is correct.

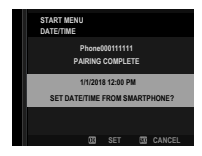

ES CAN BE EASILY TRANSFERF

🚫 To set the clock manually, press DISP/BACK (🗐 46).

5 Synchronize the camera settings with the settings configured on your smartphone or tablet.

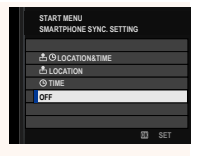

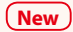

#### 6 Set the clock.

Press **MENU/OK** to set the camera clock to the time reported by the smartphone or tablet and exit to shooting mode.

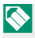

If the battery is removed for an extended period, the camera clock will be reset and the language-selection dialog will be displayed when the camera is turned on.

#### -Skipping the Current Step-

Press **DISP/BACK** to skip the current step. A confirmation dialog will be displayed; select **NO** to avoid repeating any steps you skipped the next time the camera is turned on.

#### X-E3 Owner's Manual: 🗐 241 Bluetooth SETTINGS

Adjust Bluetooth settings.

| Option                             | Description                                                                                                    |
|------------------------------------|----------------------------------------------------------------------------------------------------|
| PAIRING<br>REGISTRATION            | To pair the camera with a smartphone or tablet, select this option, then launch FUJIFILM Camera Remote on the smart device and tap <b>PAIRING REGISTRATION</b> .                                                                                                    |
| DELETE<br>PAIRING REG.             | End pairing.                                                                                                    |
| Bluetooth<br>ON/OFF                | <ul> <li>ON: The camera automatically establishes a<br/>Bluetooth connection with paired devices when<br/>turned on.</li> <li>OFF: The camera does not connect via Bluetooth.</li> </ul>                                                                                                    |
| AUTO IMAGE<br>TRANSFER             | <ul> <li>ON: Mark JPEG images for upload as they are taken.</li> <li>OFF: Photos are not marked for upload as they are taken.</li> </ul>                                                                                                    |
| New<br>SMARTPHONE<br>SYNC. SETTING | <ul> <li>Choose whether to synchronize the camera to the time and/or location provided by a paired smartphone.</li> <li>LOCATION&amp;TIME: Synchronize the time and location.</li> <li>LOCATION: Synchronize the location.</li> <li>TIME: Synchronize the time.</li> <li>OFF: Synchronization off.</li> </ul> |

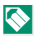

Install the latest version of the FUJIFILM Camera Remote app on your smartphone or tablet before pairing the device with your camera or uploading images.

When **ON** is selected for both **Bluetooth ON/OFF** and **AUTO IMAGE TRANSFER**, upload to paired devices will begin shortly after you exit to playback or turn the camera off.

If **AUTO IMAGE TRANSFER** is off, pictures can be marked for transfer using the **IMAGE TRANSFER ORDER** option in the playback menu.

# FUJIFILM

#### **FUJIFILM Corporation**

7-3, AKASAKA 9-CHOME, MINATO-KU, TOKYO 107-0052, JAPAN http://www.fujifilm.com/products/digital\_cameras/index.html

MULTIMEDIA INTERFACE

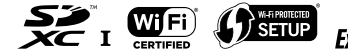

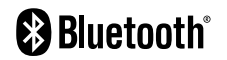